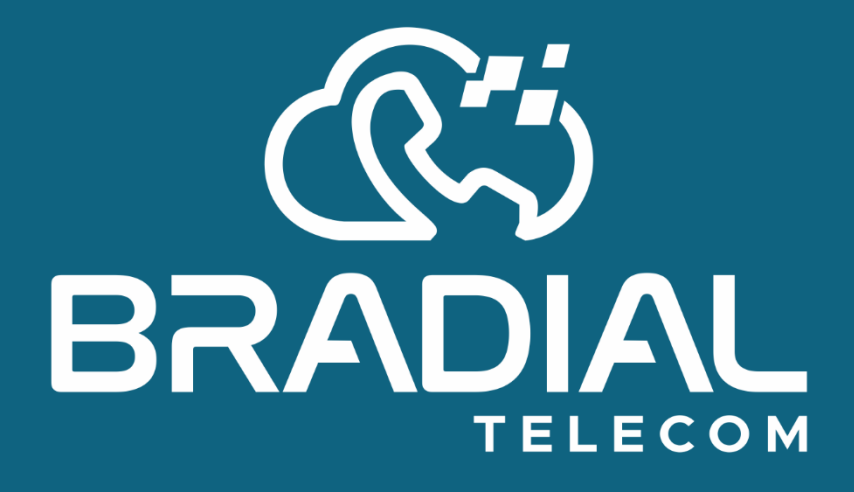

# Manual Instalação: Zoiper (Softphone)

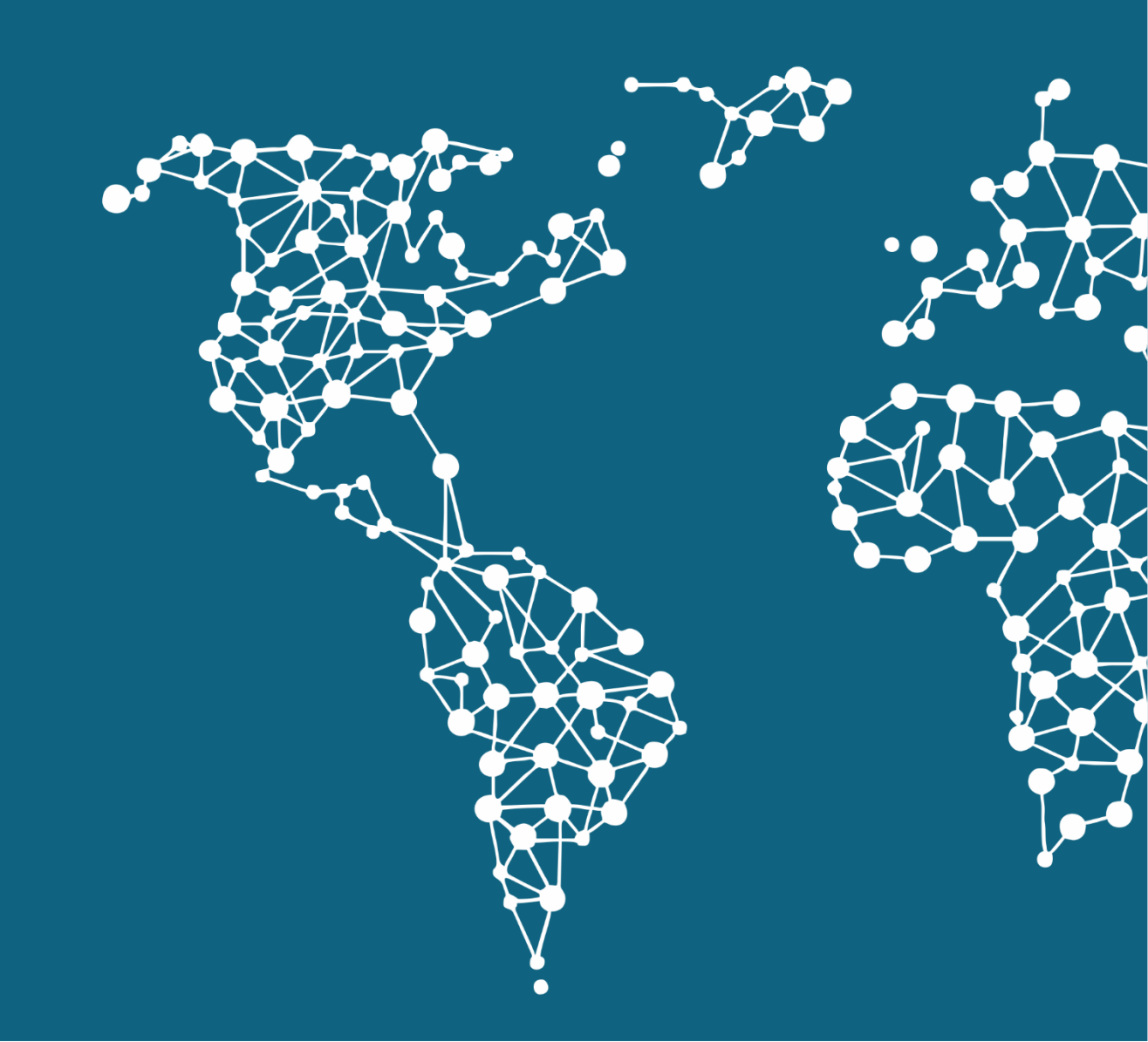

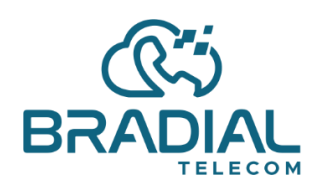

Passo2: Em seguida inicie ele.

## Passo1: Baixe o Zoiper Lite

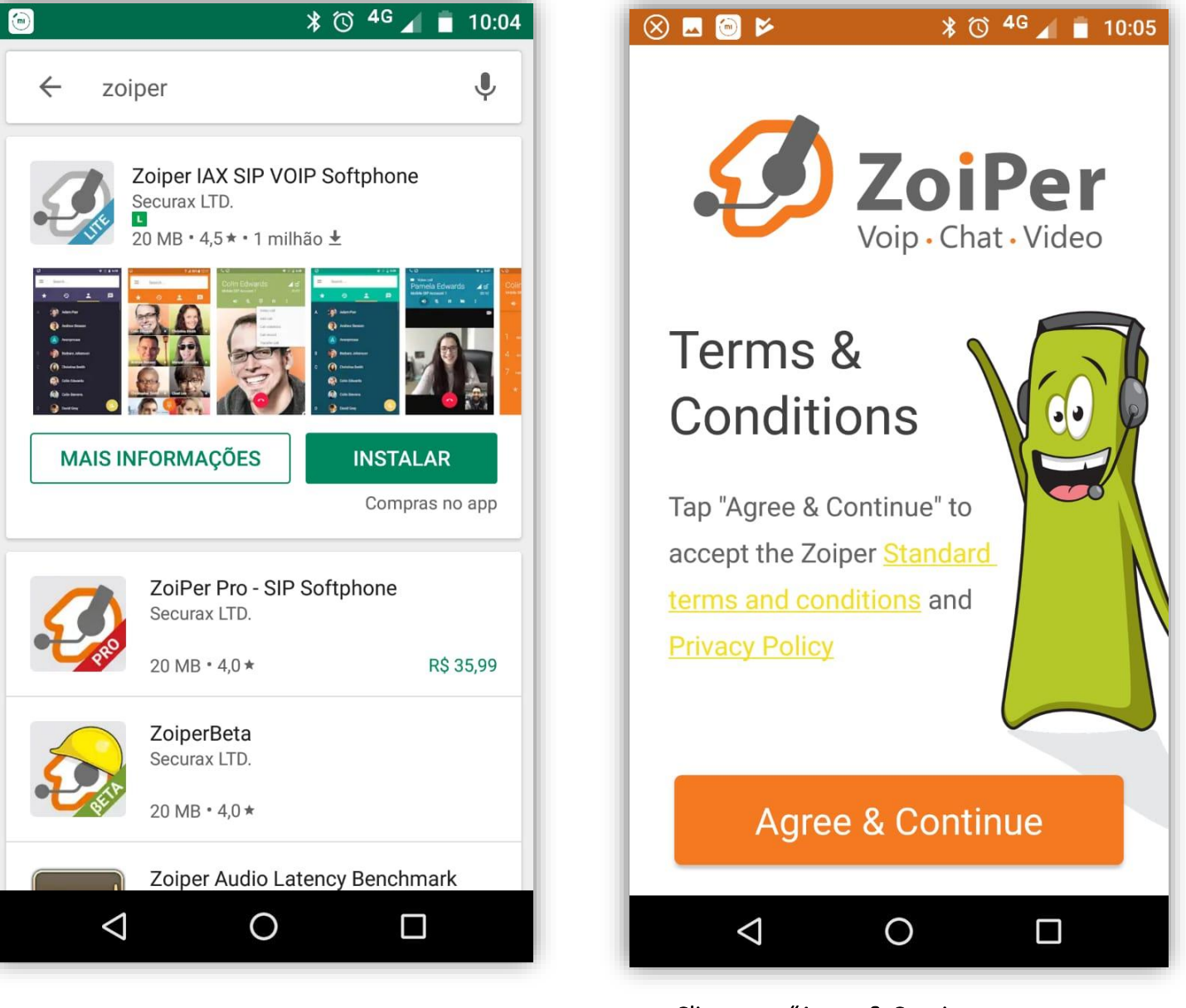

Clique em "Agree & Continue

www.bradial.com.brcontato@bradial.com.br

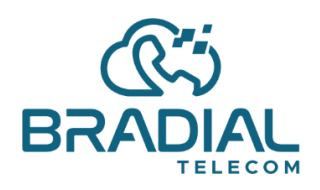

## Passo3:

Após Aceitar, informar o **numero do RAMAL**, o seu SERVIDOR e a PORTA, em seguida a senha. Ex.: RAMAL@EMPRESA.bradial.com.br:14395

# Como a imagem abaixo:

| 🗳 🛞 🗐 🖌                | 🖇 🛈 <sup>4G</sup> 🖌 💼 10:05 |  |
|------------------------|-----------------------------|--|
| Account setup          |                             |  |
| Username @ PBX/VoIP pr | rovider                     |  |
| RAMAL@EMPRESA.b        | radial.com.br:14395         |  |
| Password               |                             |  |
|                        | Ø                           |  |
| For example K23Rdw32   |                             |  |
| Create an account      |                             |  |
|                        |                             |  |
| 1 - (                  | о п                         |  |
|                        |                             |  |

Clique em CREATE NA ACCOUNT

# Passo4:

Após isso confirmar o **nome** e a **porta** do SERVIDOR do PABX Contratado.

Ex.: EMPRESA.bradial.com.br:14395

## Como a imagem abaixo:

| 🔤 🛞 🖻 📂 🛛 🖹 🛈 <sup>4</sup> 🖌 💼 10:06                                                                                                  |
|----------------------------------------------------------------------------------------------------|
| Account setup                                                                                                    |
| Fill in your hostname and select your provider from the list                                                                          |
| EMPRESA.bradial.com.br:14395                                                                                                    |
| This could be called 'Domain', 'SIP Server', 'Registrar'<br>or 'SIP Proxy'. For example 'sip.example.com' or<br>'123.21.123.32:5060'. |
| Or you can just search for the name of your provider.<br>May be we know the settings.                                                 |
| Next                                                                                                    |
|                                                                                                    |
|                                                                                                    |
|                                                                                                    |
|                                                                                                    |
|                                                                                                    |

Clique em NEXT

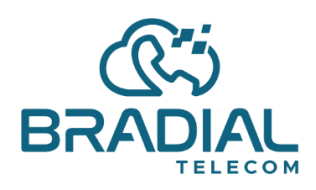

(19) 3909-9662 ∰ www.bradial.com.br ⊠ contato@bradial.com.br

Zoiper (Softphone)

#### Passo5:

Clique no Botão "Use anyway"

# Como a imagem abaixo:

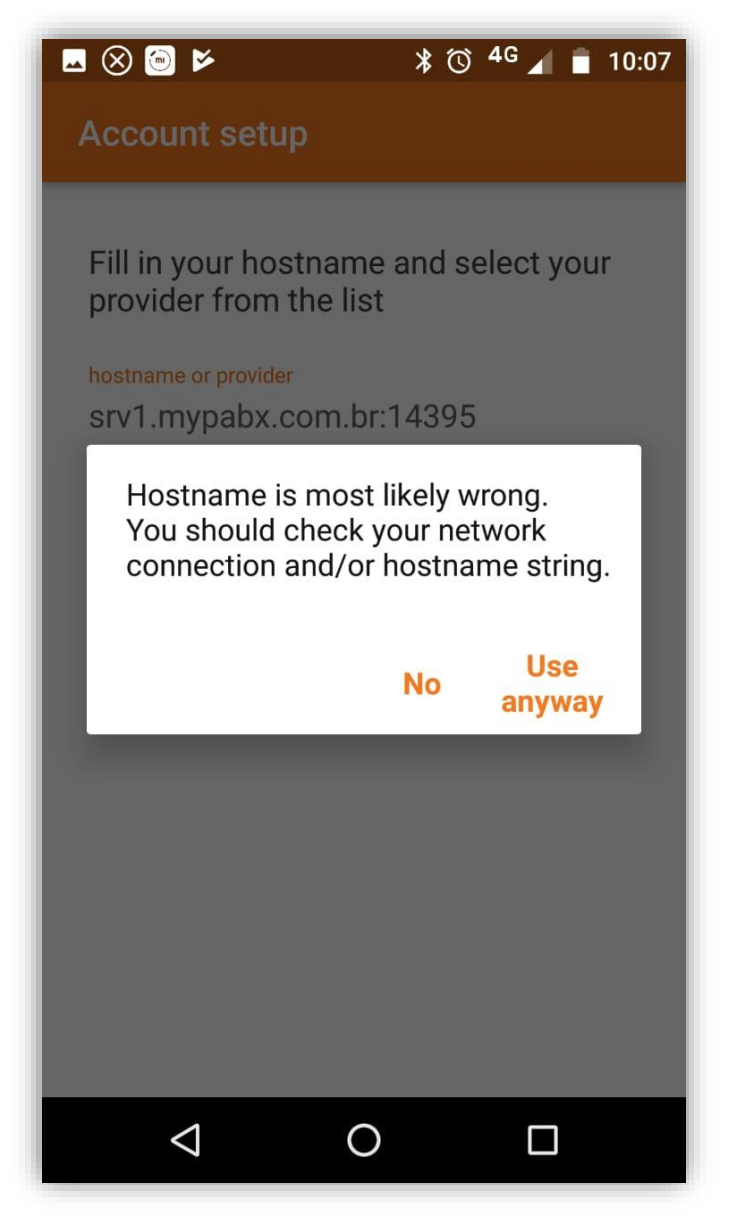

#### Passo6:

Clique no Botão "Skip"

Como a imagem abaixo:

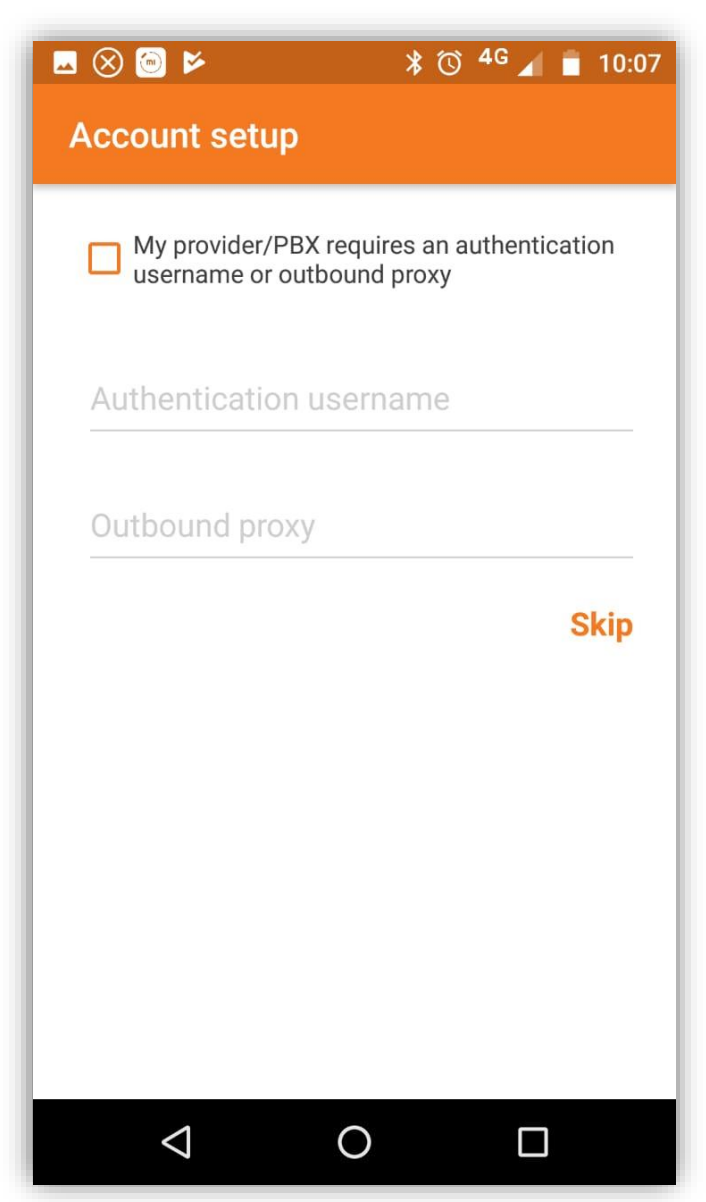

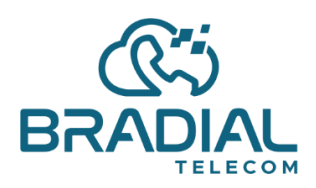

### Passo7:

Clique no Botão "SIP UDP" e em seguida Finish

# Como a imagem abaixo:

| 🕓 🖂 🛞 画 🎽                                          | 🗚 🛈 <sup>4G</sup> 📶 📋 10:07 |
|----------------------------------------------------|-----------------------------|
| Account setup                                      |                             |
| Please choose between the following configurations |                             |
|                                                    | Not found                   |
|                                                    | Not found                   |
| SIP UDP                                            | Found                       |
|                                                    | Not found                   |
|                                                    | Finish                      |
|                                                    |                             |
|                                                    |                             |
|                                                    |                             |
|                                                    |                             |

# Passo8:

Pronto, seu ramal já esta configurado.

Como a imagem abaixo:

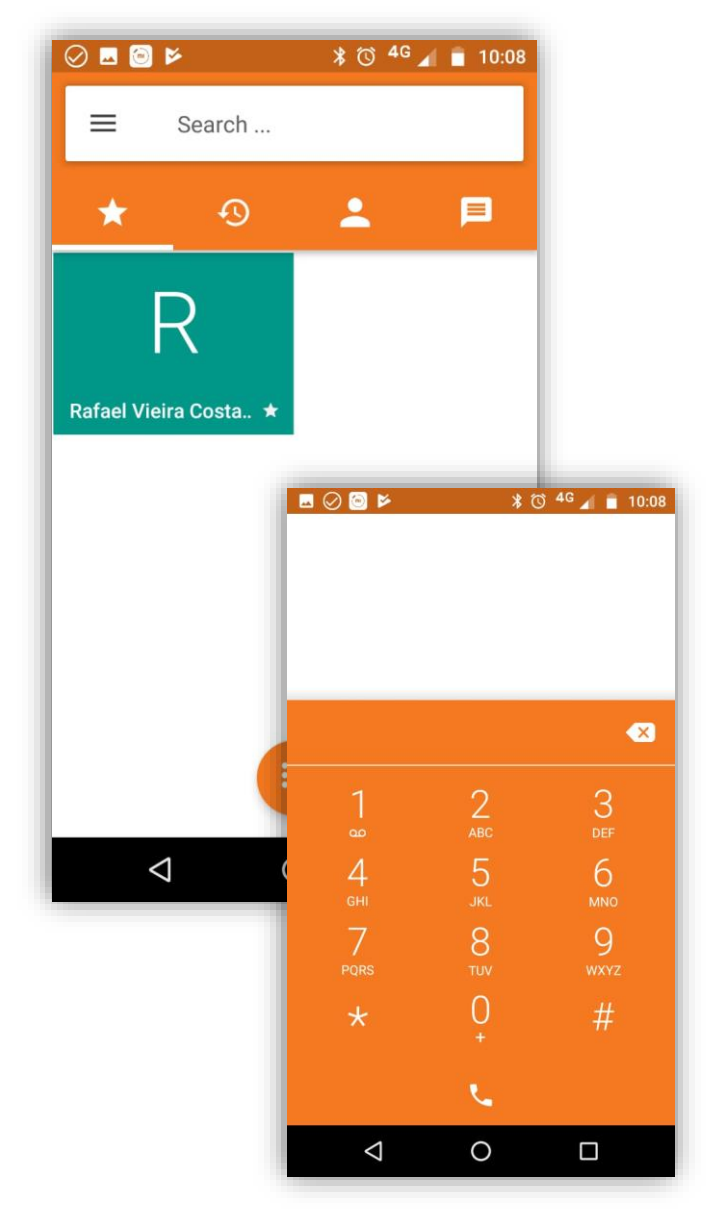

A Bradial agrade a preferência e está à disposição para quaisquer dúvidas.

Elieder Souza

www.bradial.com.brcontato@bradial.com.br

Rua Leila Diniz, 395, SALA 05 Jd. Amanda Hortolândia / SP